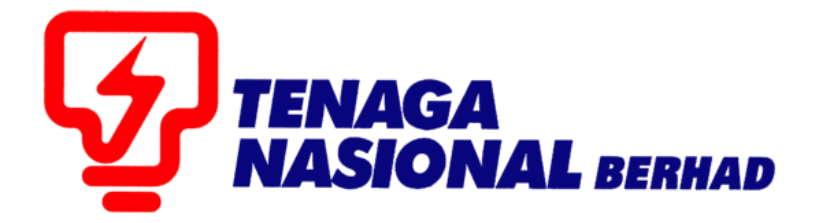

# PANDUAN PENGGUNA (SUPPLIER) : PEMBAYARAN FI PENDAFTARAN PEMBEKAL TNB SECARA ATAS TALIAN (FPX)

## SUPPLIER RELATIONSHIP MANAGEMENT SUPPLY CHAIN MANAGEMENT SYSTEM (SCMS)

DISEDIAKAN OLEH:

UNIT SUPPLY CHAIN MANAGEMENT (SCM) BAHAGIAN ICT

|   | VE                                                                                                    | RSION 1/2017     |
|---|----------------------------------------------------------------------------------------------------|------------------|
| • | Perkhidmatan pembayaran secara atas talian yang disediakan adalah terbuka kepada <b>pembekal TNB SAHA IA</b>                                                              |                  |
| • | Proses pembayaran secara atas talian hanya melibatkan pendaftaran baru dan pembaharuan/kemaskini sijil pembekal TNB SAHAJA dan BUKANNYA bagi anak syarikat TNB.           |                  |
| • | Saluran pembayaran dalam talian adalah melalui Financial Process Exchange (FPX)                                                                                           |                  |
| • | Pembekal dikehendaki mempunyai akaun perbankan internet dengan mana-mana bank yang menyertai FPX.                                                                         | TNB SUS SUPPLIER |
| • | Senarai kemudahan terkini bank-bank yang mengambil bahagian, sila klik <u>http://www.myclear.org.my/business-directdebit/banks-tpa.html</u>                               |                  |
| • | <i>Tax invoice</i> bagi pembayaran pendaftaran baru dan pembaharuan/kemaskini sijil TNB hanya akan dimajukan melalui email dalam tempoh 24 jam selepas pembayaran dibuat. |                  |
| • | Sila ikuti langkah yang dinyatakan melalui manual ini untuk membuat pembayaran.                                                                                           |                  |

### **ISI KANDUNGAN**

| ALIRAN PROSES PEMBAYARAN SECARA ATAS TALIAN (FPX)  | 4  |
|----------------------------------------------------|----|
| PEMBAYARAN UNTUK PENDAFTARAN BARU PEMBEKAL TNB     | 5  |
| PEMBAYARAN UNTUK PEMBAHARUAN / KEMASKINI SIJIL TNB | 11 |

### ALIRAN PROSES PEMBAYARAN SECARA ATAS TALIAN (FPX)

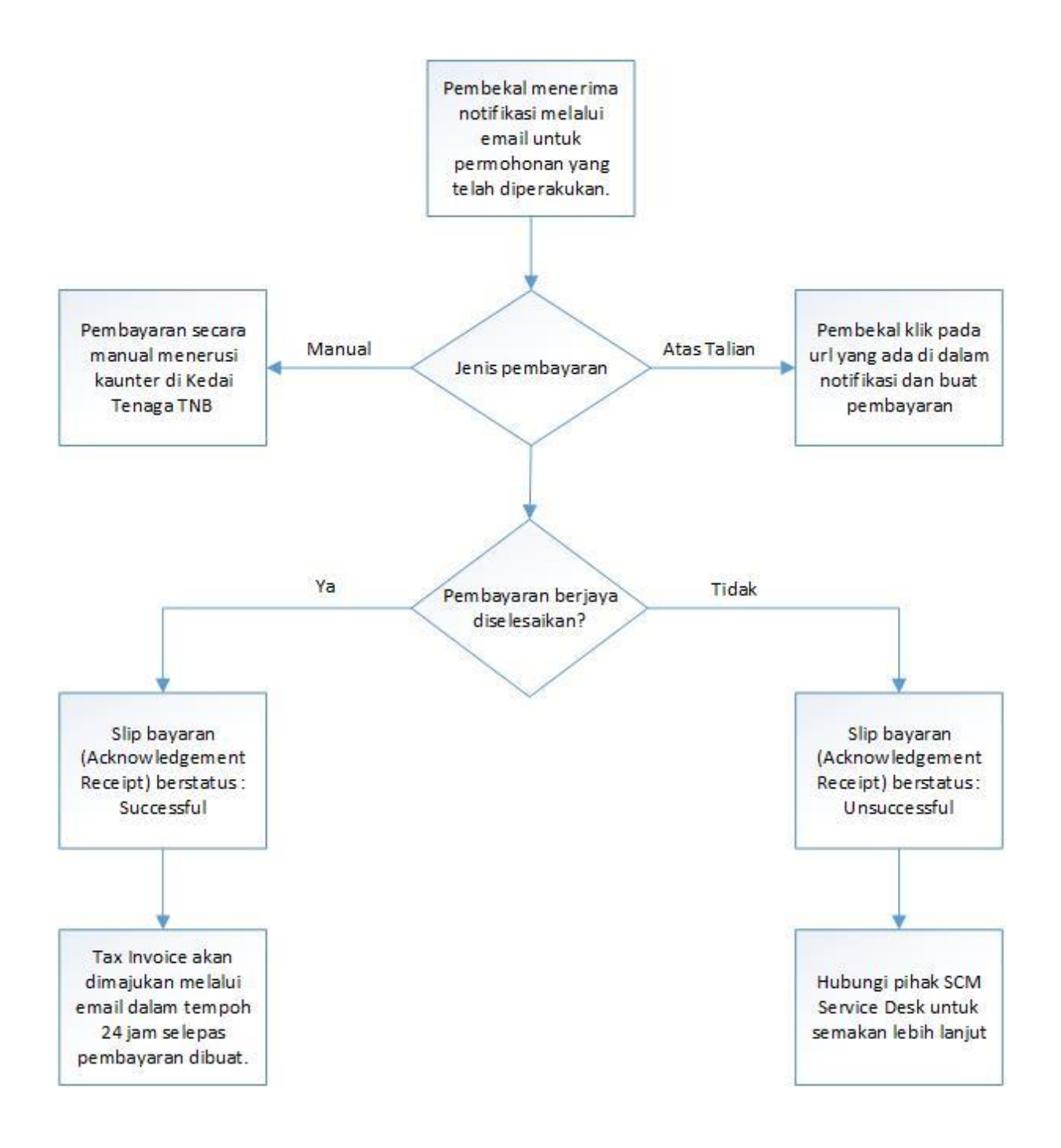

#### PEMBAYARAN UNTUK PENDAFTARAN BARU PEMBEKAL TNB.

1. Untuk pendaftaran baru pembekal TNB, pembekal perlu ke laman <u>https://srm.tnb.com.my/ros</u> dan isikan semua maklumat yang diperlukan. Kemudian klik butang SUBMIT.

| Registration Of Supplier                                                                                                    |
|----------------------------------------------------------------------------------------------------|
|                                                                                                    |
| Send                                                                                                    |
| Welcome to TNB Online Supplier/Vendor Registration                                                                                                    |
| Thank you for your interest to become a Supplier to TNB. For smooth registration process, please ensure (1) You have readily scanned all the supporting documents (2) You have carefully read and understood the User Guide (3) You have entered and attached all the necessary documents and information |
| (1) You have readily scanned all certified supporting document.                                                                                                    |
| (3) You have entered all information and attached the necessary documents. Please complete this activity by selecting the [Send] button at the end of the registration page.                                                                                                    |
|                                                                                                    |
| Banking Notice                                                                                                    |
| In line with government initiatives to reduce the use of cheques, TNB has provided direct crediting payments to the vendor account. Charges imposed by the bank shall be deducted, where applicable. For fast crediting of payment, vendors of TNB are encouraged to open Maybank account.                |
| * Fields marked with an asterisk are mandatory.                                                                                                    |
| Selamat datang ke Sistem Pendaftaran Online Pembekal/Vendor TNB                                                                                                    |
| Terima kasih atas minat anda untuk menjadi pembekal/vendor kepada TNB. Untuk proses pendaftaran berjalan lancar, sila pastikan:<br>(1) Anda telah mengimbas semua dokumen sokongan yang telah disahkan.                                                                                                   |
| <ul> <li>(2) Anda telah membaca dengan teliti dan memahami Panduan Pengguna.</li> <li>(3) Anda telah memasuk dan memuatnaik semua dokumen dan maklumat yang diperlukan. Sila lengkapkan process ini dengan menekan butang [Send] di akhir skrin pendaftaran.</li> </ul>                                   |

2. Selepas pendaftaran disemak dan diperakukan oleh pihak TNB, pembekal akan menerima satu notifikasi melalui email mengenai status pendaftaran tersebut.

Untuk permohonan yang berjaya, pembekal boleh memilih jenis pembayaran yang ingin dibuat iaitu secara manual ataupun atas talian.

- 3. Jika pembekal memilih untuk membayar secara manual, pembekal perlu mendapatkan Tax Invoice dengan menghantar permohonan melalui email ke <u>resit-vendor@tnb.com.my</u>. Proses pembayaran adalah seperti biasa iaitu di mana-mana cawangan Pusat Khidmat Pelanggan TNB. Resit pembayaran manual perlu dimajukan semula ke email resitvendor@tnb.com.my untuk proses selanjutnya.
- 4. Jika Pembekal memilih untuk membayar secara atas talian (fpx), pembekal perlu klik pada url yang diberikan **ATAU** *copy and paste* url tersebut pada browser Internet Explorer.

| Payment for Supplier Registration                                                                                                    | - *          |
|----------------------------------------------------------------------------------------------------|--------------|
| rohaizads1@tnb.com.my                                                                                                    |              |
| Payment for Supplier Registration                                                                                                    |              |
| Dear Supplier,                                                                                                    |              |
| Name : RS Global Network Sdn Bhd<br>Email : rohaizads1@tnb.com.my                                                                                                    |              |
| Please note that your application for Supplier Registration has been pre-approved. Kindly proceed to pay the registration fee online by clicking the link below.<br>You will receive the tax invoice in your inbox within 24 hours after the payment is made.<br>Kindly be informed that your application will only be processed once the payment has been accepted and captured in the system.<br>Since the payment will be auto-updated in the system, manual notification to TNB Supplier Registration Team is not required. |              |
| Online Payment: https://susstgo1.hq.tnb.com.my:44300/sap/bc/bsp/sap/zros_reg_fee_pg/userlogin.htm?id=0050568000601ED781A9ED2790C50109<br>QlBOTzowMDAwMDAwNTY4JIVTRVJJRD1FVl9QRVJPTEVIQU4=                                                                                                    |              |
| If online payment is not possible, manual payment can be opted.                                                                                                    |              |
| However, manual tax invoice has to be first inquired from TNB Supplier Registration Team by sending your request to resit-vendor@tnb.com.my before proceeding w<br>at any Pusat Khidmat Pelanggan TNB for further processing.                                                                                                    | vith payment |
| Upon payment, please submit a copy of the receipt to TNB Supplier Registration Team at Level 10, NU Tower 2, 203 Jalan Tun Sambanthan, Kuala Lumpur Sentral, 5<br>Lumpur or alternatively,<br>fax to: 03-2776 7900 or e-mail a scanned copy of the receipt to: resit-vendor@tnb.com.my.                                                                                                    | 50470 Kuala  |
| Thank you.                                                                                                    |              |
| TNB SCMS Team                                                                                                    |              |

5. Pembekal akan dibawa ke halaman baru yang memaparkan terma dan syarat TNB Payment Gateway berserta maklumat transaksi seperti yang ditunjukkan di dalam paparan di bawah.

| Registration Fee - TNB Payment Gateway         egistration Fee Transaction Details:         ustomer Name Email       : robalizads (@inb.com.my<br>egistration Fee (inclusive of GST)       : Solo         egistration Fee (inclusive of GST)       : Solo       : Solo         egistration Fee (inclusive of GST)       : Solo       : Solo         urency       : MVR       : MVR         CNB Payment Gateway Terms and Conditions:         In collutions for use of TNB SCMS Service" ("the Service") including but not limited to vendor registration and tender fee payment.         In colspan="2">Content, including but not limited to any text, software, music, sound, photographs, video, graphics or other material in the web-page, is protected by copyrights. You may view the web-site and its contents using your own els-browser, save an electronic copy or print out a copy provided that:         a) You do not modify the contents as it appears on the web-site.       b) You do not use any information in the web-page for any purpose which is not expressly permitted.         b) You do not use any information in the web-page for or any purpose which is not expressly permitted.       : Or ou do not use any information in the web-page for or perional gain.         c) You do not use any information in the web-page for or onterical as endor perional gain.       : Or ou do not use any information in the web-page for comproval gain.         a) You do not use any information in the web-page for onter perional gain.       : Or ou do not use any information in the web-page                                                                                                    |                                                                                                    |                             |                                                                                                    |  |
|----------------------------------------------------------------------------------------------------|----------------------------------------------------------------------------------------------------|-----------------------------|----------------------------------------------------------------------------------------------------|--|
| egistation Fee (inclusive of GST) : 55:00<br>urency : MYR INB Payment Gateway Terms and Conditions: herefore (inclusive of GST) : 50:00<br>egistation Fee (inclusive of GST) : 55:00<br>urency : MYR INB Payment Gateway Terms and Conditions: herefore (inclusive of GST) : 50:00<br>terms and conditions for use of TNB SCMS Services ("the Service") including but not limited to vendor registration and tender fee payment                                                                                                    | Registration Fee -                                                                                                    | TNB Payment C               | Jateway                                                                                              |  |
| egistration Fee Transaction Details: ustomer Name : RS Global Network 3dm Brd ustomer Fnam : rRS Global Network 3dm Brd ustomer Email : rohatads 15 global Network 3dm Brd ustomer Email : rohatads 15 global Netw                                 |                                                                                                    | -                           |                                                                                                    |  |
| ustomer Name : RS Global Network Sun Buhd<br>ustomer Email : rohatzads 1@hb com.my<br>egistration Fee (exclusive of GST) : 50.00<br>egistration Fee (exclusive of GST) : 50.00<br>urrency : MVR                                                                                                    | Registration Fee Transaction Details:                                                                                                    |                             |                                                                                                    |  |
| ustomer Email : rohatzdast (ginb.com.my<br>egistration Fee (exclusive of GST) : 50.00<br>egistration Fee (inclusive of GST) : 53.00<br>urrency : MYR<br><b>TNB Payment Gateway Terms and Conditions:</b><br>he following are the terms and conditions for use of TNB SCMS Services ("the Service") including but not limited to vendor registration and tender fee payment.<br>. The content, including but not limited to any text, software, music, sound, photographs, video, graphics or other material in the web-page, is protected by copyrights. You may view the web-site and its contents using your own<br>reb-browser, save an electronic copy or print out a copy provided that:<br>a) You do not modify the contents as it appears on the web-site.<br>b) You do not use any information in the web-page for any purpose which is not expressly permitted.<br>c) You do not use any information in the web-page for any purpose which is not expressly permitted.<br>d) You accept that no ownership rights arises from downloading copyrighted material.<br>. In compling the information contained on, and accessed through, this web-site ("Information") TNB has endeavored to ensure that all information is correct as at the time of publication but takes no responsibility for any error,<br>mission or defect therein. TNB and its employees, agents and consultants exclude all liability for any loss or damage arising from the use of, or reliance on, the Information whether or not caused by any negligent act or omission<br>any law prohibits the exclusion of such liability. TNB limits its liability to the re-supply of the Information.<br>Payment of TNB invoices ("the Invoices") using the Service shall be made using Direct Debit Financial Process exchange (FPX) or Visa / Master Credit Card.<br>Payment will only be considered as being effected upon validation of the bank information committing to an appropriate amount, upon which event TNB will charge your respective account for the appropriate amount.                                                                                             | Customer Name                                                                                                    | : RS Global Network Sdn Bhd |                                                                                                    |  |
| egistration Fee (enclusive of GST) : 50.00<br>egistration Fee (inclusive of GST) : 55.00<br>urrency : MVR<br>INB Payment Gateway Terms and Conditions:<br>he following are the terms and conditions for use of TNB SCMS Services ("the Service") including but not limited to vendor registration and tender fee payment.<br>The content, including but not limited to any text, software, music, sound, photographs, video, graphics or other material in the web-page, is protected by copyrights. You may view the web-site and its contents using your own<br>reb-browset, area an electronic copy or print out a copy provided that:<br>a) You do not modify the contents as it appears on the web-site.<br>b) You do not modify the contents as it appears on the web-site.<br>c) You do not use any information in the web-page for any purpose which is not expressly permitted.<br>c) You do not use any information in the web-page for any purpose which is not expressly permitted.<br>d) You accept that no ownership rights arises from downloading copyrighted material.<br>In compiling the information contained on, and accessed through, this web-site ("Information") TNB has endeavored to ensure that all information is correct as at the time of publication but takes no responsibility for any error,<br>mission of effect therein. TNB and its employees, agents and consultants exclude all liability for any loss or diamage arising from the use of, or reliance on, the Information whether or not caused by any negligent act or omission<br>any law problems the exclusion or such liability. TNB limits its liability to for any purpose exclude all liability for any loss or diamage arising from the use of, or reliance on, the Information whether or not caused by any negligent act or omission<br>any law problems the exclusion or such liability. TNB limits the liability to for any loss or diamage arising from the use of, or reliance on, the Information whether or not caused by any negligent act or omission<br>any law problems the exclusion or such liability. TNB limits the liability to for any lap | Customer Email                                                                                                    | : rohaizads1@tnb.com.my     | TENAGA                                                                                               |  |
| egistration Fee (inclusive of GST) : 15.00<br>urrency : MVR<br>ENB Payment Gateway Terms and Conditions:<br>The following are the terms and conditions for use of TNB SCMS Services ("the Service") including but not limited to vendor registration and tender fee payment.<br>The content, including but not limited to any text, software, music, sound, photographs, video, graphics or other material in the web-page, is protected by copyrights. You may view the web-site and its contents using your own<br>reb-browser, save an electronic copy or print out a copy provided that:<br>a) You do not modify the contents as it appears on the web-site.<br>b) You do not use any information in the web-page for any purpose which is not expressly permitted.<br>c) You do not use any information in the web-page for any purpose which is not expressly permitted.<br>d) You accept that no ownership rights arises from downloading copyrighted material.<br>In compling the information contained on, and accessed through, this web-site ("Information") TNB has endeavored to ensure that all information is correct as at the time of publication but takes no responsibility for any error,<br>mission of defect therein. TNB and its employees, agents and consultants exclude all liability for any loss or damage arising from the use of, or reliance on, the Information whether or not caused by any negligent act or omission<br>'any law prohibits the exclusion of such liability. TNB limits its liability to the re-supply of the Information.<br>Payment of TNB invoices ("the Invoices") using the Service shall be made using Direct Debit/Financial Process exchange (FPX) or Visa / Master Credit Card.<br>Payment will only be considered as being effected upon validation of the bank information committing to an appropriate amount, upon which event TNB will charge your respective account for the appropriate amount.                                                                                                    | Registration Fee (exclusive of GST)                                                                                                    | : 50.00                     |                                                                                                    |  |
| urrency : MTR  TNB Payment Gateway Terms and Conditions: he following are the terms and conditions for use of TNB SCMS Services ("the Service") including but not limited to vendor registration and tender fee payment. The content, including but not limited to any text, software, music, sound, photographs, video, graphics or other material in the web-page, is protected by copyrights. You may view the web-site and its contents using your own reb-browser, save an electronic copy or print out a copy provided that: a) You do not modify the contents as it appears on the web-site. b) You do not megroduce, transmit, broadcast and adapt any part of the web-page for any purpose which is not expressly permitted. c) You do not use any information in the web-page for commercial use and/or personal gain. d) You accept that no ownership rights arises from downloading copyrighted material. In compling the information contained on, and accessed through, this web-site ("Information") TNB has endeavored to ensure that all information is correct as at the time of publication but takes no responsibility for any error, any law prohibits the exclusion of such liability. TNB limits its liability to the re-supply of the Information. Payment of TNB invoices ("the Invoices") using the Service shall be made using Direct Debit/Financial Process exchange (FPX) or Visa / Master Credit Card. Payment will only be considered as being effected upon validation of the bank information committing to an appropriate amount, upon which event TNB will charge your respective account for the appropriate amount.                                                                                                    | Registration Fee (inclusive of GST)                                                                                                    | : 53.00                     |                                                                                                    |  |
| INB Payment Gateway Terms and Conditions:<br>he following are the terms and conditions for use of TNB SCMS Services ("the Service") including but not limited to vendor registration and tender fee payment.<br>The content, including but not limited to any text, software, music, sound, photographs, video, graphics or other material in the web-page, is protected by copyrights. You may view the web-site and its contents using your own<br>reb-browser, save an electronic copy or print out a copy provided that:<br>a) You do not modify the contents as it appears on the web-site.<br>b) You do not medify the contents as it appears on the web-site.<br>c) You do not use any information in the web-page for any purpose which is not expressly permitted.<br>c) You do not use any information in the web-page for one perional gain.<br>d) You accept that no ownership rights arises from downloading copyrighted material.<br>In compiling the information contained on, and accessed through, this web-site ("Information") TNB has endeavored to ensure that all information is correct as at the time of publication but takes no responsibility for any error,<br>mission or defect therein. TNB and its employees, agents and consultants exclude all liability for any loss or damage arising from the use of, or reliance on, the Information whether or not caused by any negligent act or omission<br>ray law problems the exclusion or is such liability. TNB limits its liability to for any upper of the Information.<br>Payment of TNB invices ("the Invoices") using the Service shall be made using Direct Debit Financial Process exchange (FPX) or Visa / Master Credit Card.<br>Payment will only be considered as being effected upon validation of the bank information committing to an appropriate amount, upon which event TNB will charge your respective account for the appropriate amount.                                                                                                    | Currency                                                                                                    | : MYR                       |                                                                                                    |  |
| The following are the terms and conditions: The content, including but not limited to any text, software, music, sound, photographs, video, graphics or other material in the web-page, is protected by copyrights. You may view the web-site and its contents using your own reb-browser, save an electronic copy or print out a copy provided that: a) You do not modify the contents as it appears on the web-site. b) You do not use any information in the web-page for commercial use and/or personal gain. c) You do not use any information in the web-page for commercial use and/or personal gain. c) You do not use any information in the web-page for commercial use and/or personal gain. c) You do not use any information in the web-page for commercial use and/or personal gain. c) You do not use any information in the web-page for commercial use and/or personal gain. c) You do not use any information in the web-page for only information?) TNB has endeavored to ensure that all information is correct as at the time of publication but takes no responsibility for any renor, mission of defect therein. TNB and its employees, agents and consultants exclude all liability for any loss or damage arising from the use of, or reliance on, the Information whether or not caused by any pagigent act or omission a'nay law prohibits the exclusion of such liability. TNB limits its liability to the re-supply of the Information. Payment of TNB invoices ("the Invoices") using the Service shall be made using Direct Debit Financial Process exchange (FPX) or Visa / Master Credit Card. Payment will only be considered as being effected upon validation of the bank information committing to an appropriate amount, upon which event TNB will charge your respective account for the appropriate amount.                                                                                                    |                                                                                                    |                             |                                                                                                    |  |
| be following are the terms and conditions for use of TNB SCMS Services ("the Service") including but not limited to vendor registration and tender fee payment.     The content, including but not limited to any text, software, music, sound, photographs, video, graphics or other material in the web-page, is protected by copyrights. You may view the web-site and its contents using your own reb-browser, save an electronic copy or print out a copy provided that: <ul> <li>a) You do not modify the contents as it appears on the web-site.</li> <li>b) You do not use any information in the web-page for any purpose which is not expressly permitted.</li> <li>c) You do not use any information in the web-page for commercial use and/or personal gain.</li> <li>d) You accept that no ownership rights arises from downloading copyrighted material.</li> <li>In compling the information contained on, and accessed through, this web-site ("Information") TNB has endeavored to ensure that all information is correct as at the time of publication but takes no responsibility for any error, "any law prohibits the exclusion of such liability," TNB limits its liability to raw loss or damage arising from the use of, or reliance on, the Information whether or not caused by any negligent act or omission 'any law prohibits the exclusion of such liability," TNB limits its liability to the re-supply of the Information.</li> </ul> <li>Payment of TNB invoices("the Invoices") using the Service shall be made using Direct Debit/Financial Process exchange (FPX) or Visa / Master Credit Card.</li> <li>Payment will only be considered as being effected upon validation of the bank information committing to an appropriate amount, upon which event TNB will charge your respective account for the appropriate amount.</li>                                                                                                    | TNB Payment Gateway Ter                                                                                                    | rms and Conditions:         |                                                                                                    |  |
| The content, including but not limited to any text, software, music, sound, photographs, video, graphics or other material in the web-page, is protected by copyrights. You may view the web-site and its contents using your own web-browser, save an electronic copy or print out a copy provided that: <ul> <li>a) You do not modify the contents as it appears on the web-site.</li> <li>b) You do not use any information in the web-page for any purpose which is not expressly permitted.</li> <li>c) You do not use any information in the web-page for commercial use and/or personal gain.</li> <li>d) You accept that no ownership rights arises from downloading copyrighted material.</li> </ul> In compling the information contained on, and accessed through, this web-site ("Information") TNB has endeavored to ensure that all information is correct as at the time of publication but takes no responsibility for any renor, "any law prohibits the exclusion of such liability," TNB limits is liability to the re-supply of the Information. Payment of TNB invoices ("the Invoices") using the Service shall be made using Direct Debit/Financial Process exchange (FPX) or Visa / Master Credit Card. Payment will only be considered as being effected upon validation of the bank information committing to an appropriate amount, upon which event TNB will charge your respective account for the appropriate amount.                                                                                                    | The following are the terms and co                                                                                                    | nditions for use of TNB SCM | IS Services ("the Service") including but not limited to vendor registration and tender fee payment. |  |
| <ul> <li>a) You do not modify the contents as it appears on the web-site.</li> <li>b) You do not reproduce, transmit, broadcast and adapt any part of the web-gage for any purpose which is not expressly permitted.</li> <li>c) You do not use any information in the web-page for commercial use and/or personal gain.</li> <li>d) You accept that no ownership rights arises from downloading copyrighted material.</li> <li>In compling the information contained on, and accessed through, this web-site ("Information") TNB has endeavored to ensure that all information is correct as at the time of publication but takes no responsibility for any error, mission or defect therein. TNB and its employees, agents and consultants exclude all liability for any loss or damage arising from the use of, or reliance on, the Information whether or not caused by any negligent act or omission ary law prohibits the exclusion of such liability. TNB limits its liability to the re-supply of the Information.</li> <li>Payment of TNB invoices ("the Invoices") using the Service shall be made using Direct Debit/Financial Process exchange (FPX) or Visa / Master Credit Card.</li> <li>Payment will only be considered as being effected upon validation of the bank information committing to an appropriate amount, upon which event TNB will charge your respective account for the appropriate amount.</li> </ul>                                                                                                    | 1. The content, including but not limited to any text, software, music, sound, photographs, video, graphics or other material in the web-page, is protected by copyrights. You may view the web-site and its contents using your own web-browser, save an electronic copy or print out a copy provided that:                                                                                                    |                             |                                                                                                    |  |
| In compiling the information contained on, and accessed through, this web-site ("Information") TNB has endeavored to ensure that all information is correct as at the time of publication but takes no responsibility for any error, mission or defect therein. TNB and its employees, agents and consultants exclude all liability for any loss or damage arising from the use of, or reliance on, the Information whether or not caused by any negligent act or omission or law prohibits the exclusion of such liability. TNB limits its liability to the re-supply of the Information. Payment of TNB invoices ("the Invoices") using the Service shall be made using Direct Debit/Financial Process exchange (FPX) or Visa / Master Credit Card. Payment will only be considered as being effected upon validation of the bank information committing to an appropriate amount, upon which event TNB will charge your respective account for the appropriate amount.                                                                                                    | <ul> <li>a) You do not modify the contents as it appears on the web-site.</li> <li>b) You do not reproduce, transmit, broadcast and adapt any part of the web-page for any purpose which is not expressly permitted.</li> <li>c) You do not use any information in the web-page for commercial use and/or personal gain.</li> <li>d) You accept that no ownership rights raises from downloading copyrighted material.</li> </ul>                                                                                                    |                             |                                                                                                    |  |
| Payment of TNB invoices ("the Invoices") using the Service shall be made using Direct Debit Financial Process exchange (FPX) or Visa / Master Credit Card.<br>Payment will only be considered as being effected upon validation of the bank information committing to an appropriate amount, upon which event TNB will charge your respective account for the appropriate amount.                                                                                                    | 2. In compiling the information contained on, and accessed through, this web-site ("Information") TNB has endeavored to ensure that all information is correct as at the time of publication but takes no responsibility for any error, omission or defect therein. TNB and its employees, agents and consultants exclude all liability for any loss or damage arising from the use of, or reliance on, the Information whether or not caused by any negligent act or omission. If any law prohibits the exclusion of such liability, TNB limits its liability to the re-supply of the Information. |                             |                                                                                                    |  |
| Payment will only be considered as being effected upon validation of the bank information committing to an appropriate amount, upon which event TNB will charge your respective account for the appropriate amount.                                                                                                    | 3. Payment of TNB invoices ("the Invoices") using the Service shall be made using Direct Debit/Financial Process exchange (FPX) or Visa / Master Credit Card.                                                                                                    |                             |                                                                                                    |  |
|                                                                                                    | 4. Payment will only be considered as being effected upon validation of the bank information committing to an appropriate amount, upon which event TNB will charge your respective account for the appropriate amount.                                                                                                    |                             |                                                                                                    |  |
| Payment shall be made to the right company name with the right Registration of Business/Company(ROB/ROC) number whom wished to register as TNB supplier or wished to renew the registration certificate with TNB.                                                                                                    |                                                                                                    |                             |                                                                                                    |  |
| Payment shall be made to the right tender that bidder wished to participate. The payment made are inclusive of Goods and Services Tax (GST), unless otherwise clearly stated that they are intended to be GST exclusive.                                                                                                    |                                                                                                    |                             |                                                                                                    |  |
| Yes, I have read the Terms & Cond. Above                                                                                                    |                                                                                                    |                             |                                                                                                    |  |
| Pay Registration Fee                                                                                                    |                                                                                                    |                             | Pay Registration Fee                                                                                 |  |

6. Untuk meneruskan proses pembayaran, pembekal perlu bersetuju dengan terma dan syarat yang dipaparkan dengan menandakan kotak di bawah:

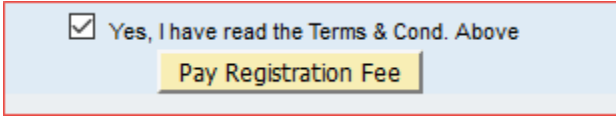

- 7. Klik butang <u>Pay Registration Fee</u> untuk mulakan proses pembayaran. Di halaman ini, pembekal boleh menyemak butiran-butiran pembayaran.
- 8. Klik butang **OK** untuk meneruskan proses pembayaran.

| TNB PAYMEN                                               | T GATEWAY                                                                                                    |                                                                                                    | TENAGA<br>MASSIONAL<br>Botter: Brighter:                                                                          |
|----------------------------------------------------------|----------------------------------------------------------------------------------------------------|----------------------------------------------------------------------------------------------------|----------------------------------------------------------------------------------------------------|
| Secure Payment Pa                                        | Your payment information will be submitted for processing n<br>Please do not Press F5 or click on your browser Refresh / St<br>Jangan tekan F5 atau klik butang 'Refresh / Stop / Close' kel | ow, your browser will be redirect to the<br>op / Close button during this process<br>lika proses ini bagi mengelak dari per | e bank URL.<br>to avoid duplicate payment / errors.<br>mbayaran dua kali / kesilapan.                             |
| To complete your purchase<br>is to keep your information | Please click OK to continue.                                                                                                    | Your transaction                                                                                                    | OK Cancel     Summary                                                                                             |
|                                                          |                                                                                                    | Merchant ID                                                                                                    | E-Procurement                                                                                                    |
|                                                          |                                                                                                    | Payment Ref                                                                                                    | ER20170000010197                                                                                                  |
| Please                                                   | to not click on Back. Stop Refresh buttons.                                                                                                    | Amount                                                                                                    | MYR53.00                                                                                                    |
| or close                                                 | window during the payment process.                                                                                                    | Description                                                                                                    | New Registration/Cert Renewal                                                                                     |
| Note:                                                    |                                                                                                    | We comply with all<br>web pages will rem.                                                                                   | applicable privacy laws. All information collection on our a<br>ain private and confidential. Please note that by |

pada

23

9. Sekiranya telah menekan butang paparan dalam langkah 8, tekan butang –**Process Payment** 

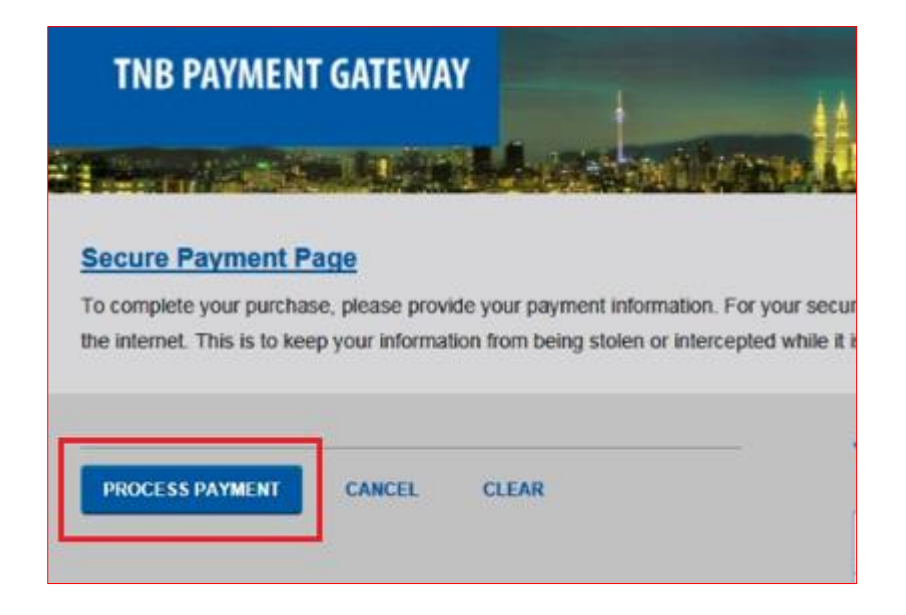

10. Seterusnya, klik butang - Click here to proceed

| Your paymen        | t Order Reference ID: ER20170000010197                                                                 |
|--------------------|----------------------------------------------------------------------------------------------------|
|                    |                                                                                                    |
|                    |                                                                                                    |
|                    |                                                                                                    |
| Please do not clic | k on <b>Back, Stop, Refresh</b> buttons, or <b>close window</b> while we are processing your payme     |
| Please do not clic | k on <b>Back, Stop, Refresh</b> buttons, or <b>close window</b> while we are processing your payme     |
| Please do not clic | k on <b>Back, Stop, Refresh</b> buttons, or <b>close window</b> while we are processing your payme     |
| Please do not clic | k on Back, Stop, Refresh buttons, or close window while we are processing your payme<br>rour patience. |

#### 11. Pilih Retail/Corporate Banking yang akan digunakan. Contoh: CIMB Clicks

|                                                                                                    | TENAGA<br>Belfer. Brighter.                                                |
|----------------------------------------------------------------------------------------------------|----------------------------------------------------------------------------|
| Payment Details                                                                                                    | PAGE 1 2                                                                   |
| Merchant Name     TENAGA NASIONAL BERHAD SUPPLY (       Merchant Order No     12430       FPX Transaction ID     1703101352340743       Product Description     New Registration/Cert Renewal       Amount     53.00                                                                            | Bank So<br>CHAIN MANAGEMENT SYSTEM (SCMS)                                  |
| Retail Banking                                                                                                    |                                                                            |
| AFF/INBANK     allianceenline     BANK (ISLAM                                                                                                    | O Conserve Verset Basing<br>O Conserve Verset Basing<br>WWW.Irakyat.com.my |
|                                                                                                    | O StongLeong Bank                                                          |
| Masukkan alamat email (pilihan) dan klik butang                                                                                                    | perating hours or the service is temporarily not                           |
| available                                                                                                    |                                                                            |
| Enter E-Mail address here to receive transaction status (Option rohaizads1@tnb.com.mvl                                                                                                    | onal)                                                                      |
| Lagree with the Terms and Conditions                                                                                                    | ]                                                                          |
| <ul> <li>Please disable your pop-up blocker. For more information, pleas</li> <li>On some browser, you may see the Transaction Response displa<br/>transaction. For more information, please click here</li> <li>Please do not click on browser's back button, refresh or close this</li> </ul> | e click here<br>yed in two (2) tabs. This will not affect your<br>s page.  |
| Agree and Continue Cancel                                                                                                    | Norton                                                                     |
| FAQ   Merchant Program   Contact Us   Pop-up Blocker Settings   Terms and Con<br>Malaysian Electronic Clearing Corporation Sdn Bhd 836743-D   http://                                                                                                    | ditions   Privacy Policy   Disclaimer                                      |

13. Skrin Payment Details akan dipaparkan. Klik butang Print untuk mencetak butiran sekiranya perlu, dan klik butang - *Click Here to Complete Your Transaction* untuk kembali ke SUS portal.

|                     | TENAGA<br>Better Brighter                                    |
|---------------------|--------------------------------------------------------------|
| Payment Details     | < PAGE 1 2 3 4 0                                             |
| Merchant Name       | TENAGA NASIONAL BERHAD SUPPLY CHAIN MANAGEMENT SYSTEM (SCMS) |
| Merchant Order No   | 10880                                                        |
| FPX Transaction ID  | 1600225110000                                                |
| Product Description | ender Fer                                                    |
| Amount              |                                                              |
| Transaction Status  | Approved                                                     |
| Date & Time         | 12- JUNE -2016 22:51:28                                      |
| Buyer Bank          | Maybank                                                      |
| Bank Reference No.  | 25428                                                        |
| Print Click Here to | Complete Your Transaction                                    |

14. Sekiranya pembayaran berjaya dilakukan, slip bayaran (Acknowledgment Receipt) akan memaparkan status transaksi 'Successful'.

|                             | Acknowledgement Receipt                   |
|-----------------------------|-------------------------------------------|
| Transaction Status          | : Successful                              |
| Transaction ID              | : ER20170000010199                        |
| Customer Name               | : RS Global Network Sdn Bhd               |
| Transaction Date and Time   | : 10-03-2017 14:08:34                     |
| Amount                      | : RM 53.00                                |
| Product Description         | : Supplier Registration Fee               |
| FPX Transaction ID          | : 1703101413550754                        |
| Seller Order No.            | : 12431                                   |
|                             | Print Receipt                             |
| Note: This receipt is compu | tter generated and no signature is requir |

**Nota**: Sekiranya proses pembayaran gagal, sistem akan memaparkan transaction status: Unsuccessful pada slip bayaran (Acknowledgment Receipt).

15. Pembekal akan menerima notifikasi mengenai maklumat pembayaran yang telah dilakukan hanya selepas pembayaran tersebut telah dikemaskini di dalam SCMS System.

| Payment Receipt for Supplier Registration.                                                                                                    |  |  |
|----------------------------------------------------------------------------------------------------|--|--|
| rohaizads1@tnb.com.my                                                                                                    |  |  |
| Payment Receipt for Supplier Registration.                                                                                                    |  |  |
| Dear Supplier,<br>Your payment has been Successfully received with the following details:Seller Order Number: ER20170000010199Transaction Date and Time: 10-03-2017 14:08:34Payment Amount: RM 53.00Transaction Type: FPX(Direct Debit)FPX Transaction ID: 1703101413550754Supplier No.: 000000568Supplier Name: RS Global Network Sdn Bhd |  |  |
| Thank you.<br>TNB SCMS<br>TNB Standard disclaimer applies to any electronic communications<br>This e-mail has been generated automatically. Please do not reply.                                                                                                    |  |  |

16. Tax Invoice akan dihantar kepada pembekal melalui email dalam tempoh 24 selepas pembayaran di buat.

| Tax Invoice with Payment Ref. ER20170000010205                                                                                                    |
|----------------------------------------------------------------------------------------------------|
| onlineuatvend2@gmail.com                                                                                                    |
| Tax Invoice with Payment Ref: ER20170000010205                                                                                                    |
| Dear Sir/Madam,                                                                                                    |
| Please find attached herewith a copy of the Tax Invoice with respect to your payment (Ref:ER20170000010205). Kindly print the Tax Invoice for your records. |
| Thank you and warm regards,<br>TNB Supplier Team                                                                                                    |
| ***************************************                                                                                                    |
|                                                                                                    |
|                                                                                                    |
|                                                                                                    |
|                                                                                                    |
|                                                                                                    |
| TaxInvoice_ER20170000010205_20170315081739 (17K) ×                                                                                                    |

#### PEMBAYARAN UNTUK PEMBAHARUAN / KEMASKINI SIJIL TNB

- 1. Untuk pembaharuan / kemaskini sijil TNB, pembekal perlu ke laman https://srm.tnb.com.my/irj/portal dan klik pada tab Maintain Supplier Certificate.
- 2. Masukkan maklumat lengkap sijil serta memuat naik salinan sijil mengikut keperluan dan klik butang SUBMIT.

| Save Submit<br>Certificates                                                                                      |                     |                        |                   |                      |                |           |          |           |              |
|----------------------------------------------------------------------------------------------------|---------------------|------------------------|-------------------|----------------------|----------------|-----------|----------|-----------|--------------|
| Kementerian Kewangan (KK) - Supply/Services         Renew       Delete         Details       Preview Certificate |                     |                        |                   |                      |                |           |          |           |              |
| *KK Type                                                                                                    | *Certificate Number | er *Cert Validity Date | e Cert No (Bumi)  | Cert Val Date (Bum   | i) Active Stat | us        | Applica  | tion date | Process Date |
| KK Supply/Servic                                                                                                 | es 123456789        | 08.03.2017             |                   |                      | EXPIRED        |           | 09.03.20 | )17       |              |
| KK Supply/Servic                                                                                                 | es 123456           | 10.06.2017             | 12345678          | 10.06.2017           | RENEW AF       | PROVED    | 10.03.20 | )17       | 10.03.2017   |
| Kementerian Kewangan (KK) - Consultancy         Renew       Delete         Details       Preview Certificate     |                     |                        |                   |                      |                |           |          |           |              |
| КК Туре                                                                                                    | *Certificate Number | *Cert Validity Date    | Cert No (Burni) C | Cert Val Date (Bumi) | Active Status  | Applicati | on Date  | Process   | Date         |
| KK Consultancy                                                                                                   | 23456789            | 08.03.2017             |                   |                      | EXPIRED        | 09.03.201 | 7        |           |              |

3. Setelah permohonan disemak dan diperakukan oleh pihak TNB, pembekal akan menerima satu notifikasi melalui email mengenai status permohonan yang telah dihantar.

Untuk permohonan yang berjaya, pembekal boleh memilih jenis pembayaran yang ingin dibuat iaitu secara manual ataupun atas talian.

- 4. Jika pembekal memilih untuk membayar secara manual, pembekal perlu mendapatkan Tax Invoice dengan menghantar permohonan melalui email ke resit-vendor@tnb.com.my. Proses pembayaran adalah seperti biasa iaitu di mana-mana cawangan Pusat Khidmat Pelanggan TNB. Resit pembayaran manual perlu dimajukan semula ke email resitvendor@tnb.com.my untuk proses selanjutnya.
- 5. Jika pembekal memilih untuk pembayaran secara atas talian (fpx), pembekal perlu klik pada url yang diberikan **ATAU** *copy and paste* url tersebut pada browser Internet Explorer.

| SUS50@TEST.COM                                                                                                    |
|----------------------------------------------------------------------------------------------------|
| Payment for Supplier Cert. Renewal                                                                                                    |
| Dear Supplier,                                                                                                    |
| Name : SUPPLIER TRAINING 50<br>Email : SUS50@TEST.COM                                                                                                    |
| Please note that your application for supplier certificate renewal/update has been pre-approved. Kindly proceed to pay the certificate renewal/update fee online by clicking the link<br>below. You will receive the tax invoice in your inbox within 24 hours after the payment is made.<br>Kindly be informed that your application will only be processed once the payment has been accepted and captured in the system.<br>Since the payment will be auto-updated in the system, manual notification to TNB Supplier Registration Team is not required. |
| Online Payment: https://susstgo1.hq.tnb.com.my:44300/sap/bc/bsp/sap/zros_reg_fee_pg/userlogin.htm?id=0050568000601ED781AC47ED017801DB&<br>QlBOTzowMDAwMDIyOTE0JIVTRVJJRD1DUDMwNDkwMDQ=                                                                                                    |
| If online payment is not possible, manual payment can be opted.                                                                                                    |
| However, manual tax invoice has to be first inquired from TNB Supplier Registration Team by sending your request to resit-vendor@tnb.com.my before proceeding with payment at any Pusat Khidmat Pelanggan TNB for further processing.                                                                                                    |
| Upon payment, please submit a copy of the receipt to TNB Supplier Registration Team at Level 10, NU Tower 2, 203 Jalan Tun Sambanthan, Kuala Lumpur Sentral, 50470 Kuala<br>Lumpur or alternatively,<br>fax to: 03-2776 7900 or e-mail a scanned copy of the receipt to: resit-vendor@tnb.com.my.                                                                                                    |
| Thank you.                                                                                                    |
| TNB SCMS Team                                                                                                    |

6. Pembekal akan dibawa ke halaman baru yang memaparkan terma dan syarat TNB Payment Gateway berserta maklumat transaksi seperti yang ditunjukkan di dalam paparan di bawah.

| Registration Fee - TNB Payment Gateway         egistration Fee Transaction Details:         ustomer Name:       FR St Global Network Sdn Bhd         ustomer Temal:       : rohatadast @linb.com.my         egistration Fee (inclusive of GST):       : 53.00         ustomer Name:       : MVR           CMB Payment Gateway Terms and Conditions:    the following are the terms and conditions for use of TNB SCMS Service ("the Service") including but not limited to vendor registration and tender fee payment. The content, including but not limited to any text, software, music, sound, photographs, video, graphics or other material in the web-page, is protected by copyrights. You may view the web-site and its contents using your orw elebtrower, save an electronic copy or print out a copy provided that: <ul> <li>a) You do not modify the contents as it appears on the web-site.</li> <li>b) You do not use any information in the web-page for any purpose which is not expressly permitted.</li> <li>c) You do not use any information in the web-page for any purpose which is not expressly permitted.</li> <li>o) You accept that no ownership rights arises from downloading copyrighted material.</li> <li>In compiling the information on texter web page for ownership values or damage arising from the use of, or reliance on, the Information whether or not caused by any negligent act or omission or defect therein. TNB and its employees, agents and consultants exclude all liability for any loss or damage arising from the use of, or reliance on, the Information whether or not caused by any negligent act or omission or defect therein. TNB and its employees, agents and consultants exclude all liability for any loss or damage arising fro</li></ul>                                                                                                    |                                                                                                    |                                |                                                                                                    |  |  |  |
|----------------------------------------------------------------------------------------------------|----------------------------------------------------------------------------------------------------|--------------------------------|----------------------------------------------------------------------------------------------------|--|--|--|
| egistation Fee (ransaction Details:<br>ustomer Name : RS Global Network Sdn Bhd<br>ustomer Enal : inhalzads t@th.com.my<br>egistration Fee (inclusive of CST) : 50.00<br>egistration Fee (inclusive of CST) : 55.00<br>urrency : MYR INB Payment Gateway Terms and Conditions:<br>he following are the terms and conditions for use of TNB SCMS Services ("the Service") including but not limited to vendor registration and tender fee paymentThe content, including but not limited to any text, software, music, sound, photographs, video, graphics or other material in the web-page, is protected by copyrights. You may view the web-site and its contents using your own<br>eb-forwer, are: an electronic copy or print out a copy provided that: <ul> <li>a) You do not modify the contents as it appears on the web-site.</li> <li>b) You do not use any information in the web-page for any purpose which is not expressly permitted.</li> <li>c) You do not use any information in the web-page for any purpose which is not expressly permitted.</li> <li>d) You accept that no ownership rights arises from downloading copyrighted material.</li> <li>I. In compiling the information contained on, and accessed through, this web-site ("Information") TNB has endeavored to ensure that all information is correct as at the time of publication but takes no responsibility for any error, mission of such lability: TNB limits in liability tor ary loss or diamage arising from the use of, or relance on, the Information whether or not caused by any negligent act or omissior any law problebults the exclusion of such lability: TNB limits in liability tor any loss or damage arising from the use of, or relance on, the Information whether or not caused by any negligent act or omission arises or such lability: TNB limits in liability tor ary loss or damage arising from the use of, or relance on, the Information whether or not caused by any negligent act or omission ary law problibity to exclusione or public diventinto.</li> <li>Payment of TNB invivcies ("the law occes"</li></ul>                                  | Registration Fee -                                                                                                    | TNB Payment                    | Gateway                                                                                                    |  |  |  |
| egistration Fee Transaction Details: ustomer Name : RS Global Network Sdn Bnd ustomer Email : rohaizad 55 (global Network Sdn Bnd ustomer Email : rohaizad 55 (global Network                                        |                                                                                                    |                                |                                                                                                    |  |  |  |
| <ul> <li>ustomer Name : RS Global Network Sun Bid<br/>ustomer Email : rohaizads t@hb.com.my<br/>egistration Fee (inclusive of GST) : 50.00<br/>egistration Fee (inclusive of GST) : 53.00<br/>urrency : MVR</li> </ul> <b>NEP Aryment Gateway Terms and Conditions: he following are the terms and conditions for use of TNB SCMS Services ("the Service") including but not limited to vendor registration and tender fee payment. The content, including but not limited to any text, software, music, sound, photographs, video, graphics or other material in the web-page, is protected by copyrights. You may view the web-site and its contents using your own<br/>eb-browser, save an electronic copy or print out a copy provided that: <ul> <li>a) You do not modify the contents as it appears on the web-sage for any purpose which is not expressly permitted.</li> <li>c) You do not use any information in the web-page for company game.</li> <li>d) You accept that no ownership rights arises from downloading copyrighted material.</li> <li>I. Compiling the information contained on, and accessed through, this web-site ("Information") TNB has endeavored to ensure that all information is correct as at the time of publication but takes no responsibility for any error,<br/>'any law prohibits the exclusion of such liability for any loss or damage arising from the use of, or reliance on, the Information but takes no responsibility for any error,<br/>'any law prohibits the exclusion of such liability. TNB limits is liability to the re-supply of the Information. Payment of TNB invoices ("the Invoices") using the Service shall be made using Direct Debit Financial Process exchange (FPX) or Visa / Master Credit Card. Payment will only be considered as being effected upon validation of the bank information committing to an appropriate amount, upon which event TNB will charge your respective account for the appropriate amount. Payment thall be made to the right company name with the right Registration of Business/Company(RoB ROC) number whom </li></ul></b>                                       | Registration Fee Transaction Details:                                                                                                    |                                |                                                                                                    |  |  |  |
| <ul> <li>ustomer Email : rohatzdast @ghub.com.my<br/>egistration Fee (exclusive of GST) : 50.00<br/>egistration Fee (exclusive of GST) : 53.00<br/>urrency : MVR</li> </ul> TSB Payment Gateway Terms and Conditions: The following are the terms and conditions for use of TNB SCMS Services ("the Service") including but not limited to vendor registration and tender fee payment. The content, including but not limited to any text, software, music, sound, photographs, video, graphics or other material in the web-page, is protected by copyrights. You may view the web-site and its contents using your own<br>elvbrowser, save an electronic copy or print out a copy provided that: <ul> <li>a) You do not modify the contents as it appears on the web-site.</li> <li>b) You do not negrify the contents as it appears on the web-site.</li> <li>c) You do not use any information in the web-page for any purpose which is not expressly permitted.</li> <li>c) You do not use any information in the web-page for any purpose which is not expressly permitted.</li> <li>d) You accept that no ownership rights arises from downloading copyrighted material.</li> <li>In compling the information contained on, and accessed through, this web-site ("Information") TNB has endeavored to ensure that all information is correct as at the time of publication but takes no responsibility for any error, mission or defect therein. TNB and its employees, agents and consultate sexclude all liability for any loss or damage arising from the use of, or reliance on, the Information whether or not caused by any negligent act or omission any large betwees of the bank information. Payment of TNB invoices ("the Invoices") using the Service shall be made using Direct Debtif Financial Process exchange (FPX) or Visa / Master Credit Card. Payment will only be considered as being effected upon validation of the bank information or an appropriate amount, upon which event TNB will charge your respective account for the appropriate amount. Payment thal be made</li></ul>                                                    | Customer Name                                                                                                    | : RS Global Network Sdn Bhd    | _                                                                                                    |  |  |  |
| egistration Fee (exclusive of GST) : 50.00<br>egistration Fee (inclusive of GST) : 50.00<br>urrency : MVR<br><b>INB Payment Gateway Terms and Conditions:</b><br><b>he following are the terms and conditions for use of TNB SCMS Services ("the Service") including but not limited to vendor registration and tender fee payment.</b><br><br>The content, including but not limited to any text, software, music, sound, photographs, video, graphics or other material in the web-page, is protected by copyrights. You may view the web-site and its contents using your own<br>eb-browser, save an electronic copy or print out a copy provided that:<br>a) You do not modify the contents as it appears on the web-site.<br>b) You do not modify the contents as its appears on the web-site.<br>c) You do not use any information in the web-page for any purpose which is not expressly permitted.<br>c) You do not mership rights arises from downloading copyrighted material.<br><br>I. compiling the information contained on, and accessed through, this web-site ("Information") TNB has endeavored to ensure that all information is correct as at the time of publication but takes no responsibility for any error,<br>mission of effect therein. TNB and its employees, agents and consultants exclude all liability for any loss or damage arising from the use of, or reliance on, the Information whether or not caused by any negligent act or omission<br>any law prohibits the exclusion of such liability. TNB limits its liability to for any upproje of the Information.<br>Payment of TNB invices ("the Invoices") using the Service shall be made using Direct Debit Financial Process exchange (FPX) or Visa / Master Credit Card.<br>Payment will only be considered as being effected upon validation of the bank information committing to an appropriate amount, upon which event TNB will charge your respective account for the appropriate amount.<br>Payment shall be made to the right company name with the right Registration of Business/Company(ROB/ROC) number whom wished to register as TNB supplier or wished to rene | Customer Email                                                                                                    | : rohaizads1@tnb.com.my        | TENAGA                                                                                                    |  |  |  |
| egistration Fee (inclusive of GST) : 15.00<br>urrency : MVR<br>TNB Payment Gateway Terms and Conditions:<br>he following are the terms and conditions for use of TNB SCMS Services ("the Service") including but not limited to vendor registration and tender fee payment.<br>The content, including but not limited to any text, software, music, sound, photographs, video, graphics or other material in the web-page, is protected by copyrights. You may view the web-site and its contents using your own<br>reb-browser, save an electronic copy or print out a copy provided that:<br>a) You do not modify the contents as it appears on the web-site.<br>b) You do not use any information in the web-page for commercial use and/or personal gain.<br>c) You do not use any information in the web-page for group metrical uses and/or personal gain.<br>d) You accept that no ownership rights arises from downloading copyrighted material.<br>In compling the information contained on, and accessed through, this web-site ("Information") TNB has endeavored to ensure that all information is correct as at the time of publication but takes no responsibility for any error,<br>"any law prohibits the exclusion of such liability", TNB limits its liability for any loss or damage arising from the use of, or reliance on, the Information whether or not caused by any negligent act or omission<br>'any law prohibits the exclusion of such liability", TNB limits its liability for any loss or damage arising from the use of, or reliance on, the Information whether or not caused by any negligent act or omission<br>'any law prohibits the exclusion of such liability", TNB limits its liability to the re-supply of the Information.<br>Payment of TNB invoices" using the Service shall be made using Direct Debit Financial Process exchange (FPX) or Visa / Master Credit Card.<br>Payment will only be considered as being effected upon validation of the bank information committing to an appropriate amount, upon which event TNB will charge your respective account for the appropriate amount.<br>Payment shall be       | Registration Fee (exclusive of GST)                                                                                                    | : 50.00                        |                                                                                                    |  |  |  |
| urrency : MTR  TSB Payment Gateway Terms and Conditions:  the following are the terms and conditions for use of TNB SCMS Services ("the Service") including but not limited to vendor registration and tender fee payment. The content, including but not limited to any text, software, music, sound, photographs, video, graphics or other material in the web-page, is protected by copyrights. You may view the web-site and its contents using your own eb-thorwers, rave an electronic copy or print out a copy provided that: a) You do not modify the contents as it appears on the web-site. b) You do not negrofuce, transmit, broadcast and adapt any part of the web-page for any purpose which is not expressly permitted. c) You do not use any information in the web-page for commercial use and/or personal gain. d) You accept that no ownership rights arises from downloading copyrighted material. In compling the information contained on, and accessed through, this web-site ("Information") TNB has endeavored to ensure that all information is correct as at the time of publication but takes no responsibility for any error, mission or defect therein. TNB and its employees, agents and consultants exclude all liability for any loss or damage arising from the use of, or reliance on, the Information whether or not caused by any negligent act or omission any law prohibits the exclusion of such liability. TNB limits its liability for the supply of the Information. Payment of TNB invoices ("the Invoices") using the Service shall be made using Direct Debit Financial Process exchange (FPX) or Visa / Master Credit Card. Payment will only be considered as being effected upon validation of the bank information committing to an appropriate amount, upon which event TNB will charge your respective account for the appropriate amount. Payment shall be made to the right company name with the right Registration of Biosiness/Company(ROB/ROC) number whom wished to register as TNB supplier or wished to renew the registration certificate with TNB.                                                   | Registration Fee (inclusive of GST)                                                                                                    | : 53.00                        |                                                                                                    |  |  |  |
| INB Payment Gateway Terms and Conditions:<br>he following are the terms and conditions for use of TNB SCMS Services ("the Service") including but not limited to vendor registration and tender fee payment.<br>The content, including but not limited to any text, software, music, sound, photographs, video, graphics or other material in the web-page, is protected by copyrights. You may view the web-site and its contents using your own<br>eb-browser, save an electronic copy or print out a copy provided that:<br>a) You do not modify the contents as it appears on the web-site.<br>b) You do not reproduce, transmit, broadcast and adapt any part of the web-page for any purpose which is not expressly permitted.<br>c) You do not mership rights arises from downloading copyrighted material.<br>In compiling the information contained on, and accessed through, this web-site ("Information") TNB has endeavored to ensure that all information is correct as at the time of publication but takes no responsibility for any error,<br>mission or defect therein. TNB and its employees, agents and consultants exclude all liability for any lengy of the Information.<br>Payment of TNB invices ("the Invoices") using the Service shall be made using Direct Debit/Financial Process exchange (FPX) or Visa / Master Credit Card.<br>Payment will only be considered as being effected upon validation of the bank information committing to an appropriate amount, upon which event TNB will charge your respective account for the appropriate amount.<br>Payment shall be made to the right company name with the right Registration of Business/Company(ROB/ROC) number whom wished to register as TNB supplier or wished to renew the registration certificate with TNB.                                                                                                    | Currency                                                                                                    | : MYR                          |                                                                                                    |  |  |  |
| <b>TNB Payment Gateway Terms and Conditions: In the following are the terms and conditions for use of TNB SCMS Services ("the Service") including but not limited to vendor registration and tender fee payment.</b> The content, including but not limited to any text, software, music, sound, photographs, video, graphics or other material in the web-page, is protected by copyrights. You may view the web-site and its contents using your own eb-browser, save an electronic copy or print out a copy provided that: <ul> <li>a) You do not modify the contents as it appears on the web-site.</li> <li>b) You do not use any information in the web-page for commercial use and/or personal gain.</li> <li>c) You do not use any information in the web-page for commercial use and/or personal gain.</li> <li>d) You accept that no ownership rights arises from downloading copyrighted material.</li> <li>In compling the information contained on, and accessed through, this web-site ("Information") TNB has endeavored to ensure that all information is correct as at the time of publication but takes no responsibility for any error, "any law prohibits the exclusion of such liability, TNB limits its liability to the re-supply of the Information. Payment of TNB invoices("the Invoices") using the Service shall be made using Direct Debit/Financial Process exchange (FPX) or Visa / Master Credit Card. Payment will only be considered as being effected upon validation of the bank information committing to an appropriate amount, upon which event TNB will charge your respective account for the appropriate amount. Payment thall be made to the right company name with the right Registration of Business/Company(ROB/ROC) number whom wished to register as TNB supplier or wished to renew the registration certificate with TNB.</li></ul>                                                                                                    |                                                                                                    |                                |                                                                                                    |  |  |  |
| he following are the terms and conditions for use of TNB SCMS Services ("the Service") including but not limited to vendor registration and tender fee payment. The content, including but not limited to any text, software, music, sound, photographs, video, graphics or other material in the web-page, is protected by copyrights. You may view the web-site and its contents using your own reb-browser, save an electronic copy or print out a copy provided that: a) You do not modify the contents as it appears on the web-site. b) You do not use any information in the web-page for commercial use and/or personal gain. c) You do not use any information in the web-page for commercial use and/or personal gain. d) You accept that no ownership rights arises from downloading copyrighted material. In compling the information contained on, and accessed through, this web-site ("Information") TNB has endeavored to ensure that all information is correct as at the time of publication but takes no responsibility for any error, any law prohibits the exclusion of such liability, TNB limits its liability to tar er-supply of the Information. Payment of TNB invoices ("the Invoices") using the Service shall be made using Direct Debit Financial Process exchange (FPX) or Visa / Master Credit Card. Payment will only be considered as being effected upon validation of the bank information committing to an appropriate amount, upon which event TNB will charge your respective account for the appropriate amount. Payment shall be made to the right company name with the right Registration of Business/Company(ROB/ROC) number whom wished to register as TNB supplier or wished to renew the registration certificate with TNB.                                                                                                    | TNB Payment Gateway Te                                                                                                    | rms and Conditions:            |                                                                                                    |  |  |  |
| The content, including but not limited to any text, software, music, sound, photographs, video, graphics or other material in the web-page, is protected by copyrights. You may view the web-site and its contents using your own reb-browser, save an electronic copy or print out a copy provided that: <ul> <li>a) You do not modify the contents as it appears on the web-site.</li> <li>b) You do not use cary information in the web-page for any purpose which is not expressly permitted.</li> <li>c) You do not use cary information in the web-page for commercial use and/or personal gain.</li> <li>d) You accept that no ownership rights arises from downloading copyrighted material.</li> </ul> <li>In compling the information contained on, and accessed through, this web-site ("Information") TNB has endeavored to ensure that all information is correct as at the time of publication but takes no responsibility for any error, "any law prohibits the exclusion of such liability," TNB limits it liability for any law grow of the information.</li>                                                                                                    | The following are the terms and co                                                                                                    | nditions for use of TNB SC     | MS Services ("the Service") including but not limited to vendor registration and tender fee payment.                                                     |  |  |  |
| <ul> <li>a) You do not modify the contents as it appears on the web-site.</li> <li>b) You do not reproduce, transmit, broadcast and adapt any part of the web-gage for any purpose which is not expressly permitted.</li> <li>c) You do not use any information in the web-page for commercial use and/or personal gain.</li> <li>d) You accept that no ownership rights arises from downloading copyrighted material.</li> <li>In compling the information contained on, and accessed through, this web-site ("Information") TNB has endeavored to ensure that all information is correct as at the time of publication but takes no responsibility for any error, mission or defect therein. TNB and its employees, agents and consultant exclude all liability for any loss or damage arising from the use of, or reliance on, the Information whether or not caused by any negligent act or omission 'any law prohibits the exclusion of such liability, TNB limits is liability to the re-supply of the Information.</li> <li>Payment of TNB invoices ("the Invoices") using the Service shall be made using Direct Debit Financial Process exchange (FPX) or Visa / Master Credit Card.</li> <li>Payment will only be considered as being effected upon validation of the bank information committing to an appropriate amount, upon which event TNB will charge your respective account for the appropriate amount.</li> <li>Payment shall be made to the right company name with the right Registration of Business/Company(ROB/ROC) number whom wished to register as TNB supplier or wished to renew the registration certificate with TNB.</li> </ul>                                                                                                    | 1. The content, including but not limited to any text, software, music, sound, photographs, video, graphics or other material in the web-page, is protected by copyrights. You may view the web-site and its contents using your own web-browser, save an electronic copy or print out a copy provided that:                                                                                                    |                                |                                                                                                    |  |  |  |
| In compiling the information contained on, and accessed through, this web-site ("Information") TNB has endeavored to ensure that all information is correct as at the time of publication but takes no responsibility for any error, mission or defect therein. TNB and its employees, agents and consultants exclude all liability for any loss or damage arising from the use of, or reliance on, the Information whether or not caused by any negligent act or omission "any lary horhotist the exclusion of such liability. TNB limits its liability to the re-supply of the Information."<br>Payment of TNB invoices ("the Invoices") using the Service shall be made using Direct Debit/Financial Process exchange (FPX) or Visa / Master Credit Card.<br>Payment will only be considered as being effected upon validation of the bank information committing to an appropriate amount, upon which event TNB will charge your respective account for the appropriate amount.<br>Payment shall be made to the right company name with the right Registration of Business/Company(ROB/ROC) number whom wished to register as TNB supplier or wished to renew the registration certificate with TNB.                                                                                                    | <ul> <li>a) You do not modify the contents as it appears on the web-site.</li> <li>b) You do not reproduce, transmit, broadcast and adapt any part of the web-page for any purpose which is not expressly permitted.</li> <li>c) You do not use any information in the web-page for commercial use and/or personal gain.</li> <li>d) You acept that no ownership rights raises from downloading copyrighted material.</li> </ul>                                                                                                    |                                |                                                                                                    |  |  |  |
| Payment of TNB invoices ("the Invoices") using the Service shall be made using Direct Debit/Financial Process exchange (FPX) or Visa / Master Credit Card.<br>Payment will only be considered as being effected upon validation of the bank information committing to an appropriate amount, upon which event TNB will charge your respective account for the appropriate amount.<br>Payment shall be made to the right company name with the right Registration of Business/Company(ROB/ROC) number whom wished to register as TNB supplier or wished to renew the registration certificate with TNB.                                                                                                    | 2. In compiling the information contained on, and accessed through, this web-site ("Information") TNB has endeavored to ensure that all information is correct as at the time of publication but takes no responsibility for any error, omission or defect therein. TNB and its employees, agents and consultants exclude all liability for any loss or damage arising from the use of, or reliance on, the Information whether or not caused by any negligent act or omission. If any law prohibits the exclusion of such liability, TNB limits its liability to the re-supply of the Information. |                                |                                                                                                    |  |  |  |
| Payment will only be considered as being effected upon validation of the bank information committing to an appropriate amount, upon which event TNB will charge your respective account for the appropriate amount.<br>Payment shall be made to the right company name with the right Registration of Business/Company(ROB/ROC) number whom wished to register as TNB supplier or wished to renew the registration certificate with TNB.                                                                                                    | 3. Payment of TNB invoices ("the Invoices") using the Service shall be made using Direct Debit/Financial Process exchange (FPX) or Visa / Master Credit Card.                                                                                                    |                                |                                                                                                    |  |  |  |
| Payment shall be made to the right company name with the right Registration of Business Company(ROB/ROC) number whom wished to register as TNB supplier or wished to renew the registration certificate with TNB.                                                                                                    | 4. Payment will only be considered as being effected upon validation of the bank information committing to an appropriate amount, upon which event TNB will charge your respective account for the appropriate amount.                                                                                                    |                                |                                                                                                    |  |  |  |
|                                                                                                    | 5. Payment shall be made to the right                                                                                                    | t company name with the righ   | t Registration of Business/Company(ROB/ROC) number whom wished to register as TNB supplier or wished to renew the registration certificate with TNB.     |  |  |  |
| Payment shall be made to the right tender that bidder wished to participate. The payment made are inclusive of Goods and Services Tax (GST), unless otherwise clearly stated that they are intended to be GST exclusive.                                                                                                    | 6. Payment shall be made to the right                                                                                                    | t tender that bidder wished to | participate. The payment made are inclusive of Goods and Services Tax (GST), unless otherwise clearly stated that they are intended to be GST exclusive. |  |  |  |
| Yes, I have read the Terms & Cond. Above                                                                                                    |                                                                                                    |                                | Yes, I have read the Terms & Cond. Above                                                                                                    |  |  |  |
| Pay Registration Fee                                                                                                    |                                                                                                    |                                | Pay Registration Fee                                                                                                    |  |  |  |

7. Untuk meneruskan proses pembayaran, pembekal perlu bersetuju dengan terma dan syarat yang dipaparkan dengan menandakan kotak di bawah:

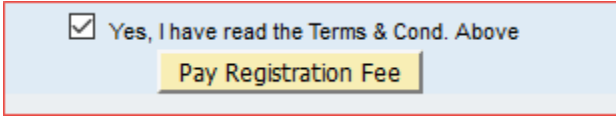

- 8. Klik butang <u>Pay Registration Fee</u> untuk mulakan proses pembayaran. Di halaman ini, pembekal boleh menyemak butiran-butiran pembayaran.
- 9. Klik butang OK untuk meneruskan proses pembayaran.

| TNB PAYMEN                  | T GATEWAY                                                                                                    |                                                                                                    | TENAGA<br>NASIONAL<br>Better. Brighter.                                                                         |
|-----------------------------|----------------------------------------------------------------------------------------------------|----------------------------------------------------------------------------------------------------|----------------------------------------------------------------------------------------------------|
| Secure Payment Pa           | Your payment information will be submitted for processing<br>Please do not Press F5 or click on your browser Refresh / S<br>Jangan tekan F5 atau kilk butang 'Refresh / Stop / Close' ki | now, your browser will be redirect to the<br>stop / Close button during this process<br>stika proses ini bagi mengelak dari per | bank URL.<br>to avoid duplicate payment / errors.<br>mbayaran dua kali / kesilapan.                             |
| IS to keep your information | CANCEL CLEAR                                                                                                    | Your transaction                                                                                                    | → OK Cancel                                                                                                    |
|                             |                                                                                                    | Merchant ID                                                                                                    | E-Procurement                                                                                                   |
|                             |                                                                                                    | Payment Ref                                                                                                    | ER20170000010197                                                                                                |
| Please of                   | to not click on Back, Stop, Refresh buttons,                                                                                                    | Amount                                                                                                    | MYR53.00                                                                                                    |
| or close                    | window during the payment process.                                                                                                    | Description                                                                                                    | New Registration/Cert Renewal                                                                                   |
| Note:                       |                                                                                                    | We comply with all a web pages will remain                                                                                      | applicable privacy laws. All information collection on our<br>ain private and confidential. Please note that by |

pada

23

10. Sekiranya telah menekan butang paparan dalam langkah 8, tekan butang –**Process Payment** 

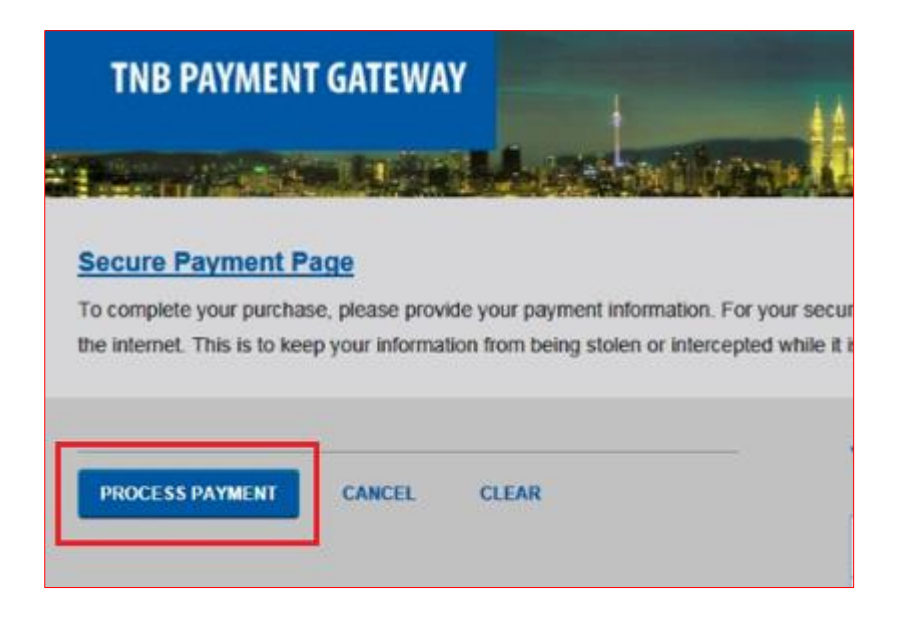

11. Seterusnya, klik butang - Click here to proceed

| Your payme       | nt Order Reference ID: ER20170000010197                                                              |
|------------------|----------------------------------------------------------------------------------------------------|
|                  |                                                                                                    |
|                  |                                                                                                    |
| Please do not cl | ck on <b>Back, Stop, Refresh</b> buttons, or <b>close window</b> while we are processing your payme  |
| Please do not cl | ick on <b>Back, Stop, Refresh</b> buttons, or <b>close window</b> while we are processing your payme |
| Please do not cl | ick on Back, Stop, Refresh buttons, or close window while we are processing your payme               |

#### 12. Pilih Retail/Corporate Banking yang akan digunakan. Contoh: CIMB Clicks

|                     |                  |                   | <b>?</b>      | TENAGA<br>NASIONAL<br>Better, Brighter, | (ORAND<br>BRAND<br>OF THE<br>OF THE<br>OF THE<br>THE OF THE<br>OF THE<br>OF THE |
|---------------------|------------------|-------------------|---------------|-----------------------------------------|----------------------------------------------------------------------------------------------------|
| Payment Details     |                  |                   |               |                                         | 1 2 3 4 D                                                                                                    |
| Merchant Name       | TENAGA NASIO     | NAL BERHAD SUPPLY | CHAIN MANAGEM | ENT SYSTEM (SC                          | MS)                                                                                                    |
| Merchant Order No   | 12430            |                   |               |                                         |                                                                                                    |
| FPX Transaction ID  | 17031013523407   | 43                |               |                                         |                                                                                                    |
| Product Description | New Registration | /Cert Renewal     |               |                                         |                                                                                                    |
| Amount              | 53.00            |                   |               |                                         |                                                                                                    |
| Retail Banking      |                  |                   |               |                                         |                                                                                                    |
|                     | IK               | • alliance Iline  | 0             | CP<br>Arnbank                           |                                                                                                    |
| O BANK(ISLA         | М                | Bank Muamalet     | 0             | Www.lrakyst.com.my                      |                                                                                                    |
| O BSN               | _ →              | • CIMB Clicks     | 0             | <b>≫ HongLeong</b> Bank                 |                                                                                                    |
|                     |                  |                   |               |                                         |                                                                                                    |

13. Masukkan alamat email (pilihan) dan klik butang

Agree and Continue

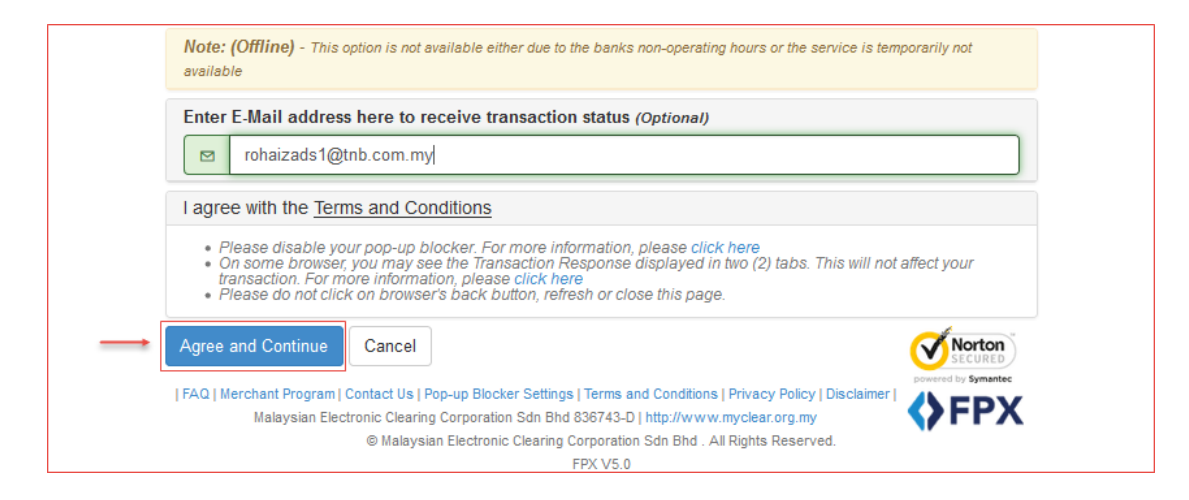

14. Skrin Payment Details akan dipaparkan. Klik butang Print untuk mencetak butiran sekiranya perlu, dan klik butang - *Click Here to Complete Your Transaction* untuk kembali ke SUS portal.

|                     | TENAGA<br>NASIONAL<br>Britter Brighter                       |
|---------------------|--------------------------------------------------------------|
| Payment Details     | 4 PAGE 1 2 3 4 >                                             |
| Merchant Name       | TENAGA NASIONAL BERHAD SUPPLY CHAIN MANAGEMENT SYSTEM (SCMS) |
| Merchant Order No   | 10880                                                        |
| FPX Transaction ID  | 16122511020                                                  |
| Product Description | ender Fer                                                    |
| Amount              |                                                              |
| Transaction Status  | Approved                                                     |
| Date & Time         | 12- JUNE -2016 22:51:28                                      |
| Buyer Bank          | Maybank                                                      |
| Bank Reference No.  | 25428                                                        |
| Print Click Here to | Complete Your Transaction                                    |

15. Sekiranya pembayaran berjaya dilakukan, slip bayaran (Acknowledgment Receipt) akan memaparkan status transaksi 'Successful'.

|                               | Acknowledgement Receipt            |
|-------------------------------|------------------------------------|
| Transaction Status            | : Successful                       |
| Transaction ID                | : ER20170000010203                 |
| Customer Name                 | : Supplier Training 50 SUS50       |
| Transaction Date and Time     | : 10-03-2017 16:39:03              |
| Amount                        | : RM 53.00                         |
| Product Description           | : Supplier Cert. Renewal Fee       |
| FPX Transaction ID            | : 1703101646340867                 |
| Seller Order No.              | : 12434                            |
| F                             | Print Receipt                      |
| Note: This receipt is compute | generated and no signature is requ |

**Nota**: Sekiranya proses pembayaran gagal, sistem akan memaparkan transaction status: Unsuccessful pada slip bayaran (Acknowledgment Receipt).

16. Pembekal akan menerima notifikasi mengenai maklumat pembayaran yang telah dilakukan hanya selepas pembayaran tersebut telah dikemaskini di dalam SCMS System.

| Payment Receipt for Supplier Renewal                                                                                                    |
|----------------------------------------------------------------------------------------------------|
| SUS50@test.com                                                                                                    |
| Payment Receipt for Supplier Renewal                                                                                                    |
| Dear Supplier,<br>Your payment has been Successfully received with the following details:<br>Seller Order Number : ER20170000010203<br>Transaction Date and Time : 10-03-2017 16:13:29<br>Payment Amount : RM 53.00<br>Transaction Type : FPX(Direct Debit)<br>FPX Transaction ID : 1703101646340867<br>Supplier No. : 0000022914<br>Supplier Name : Supplier Training 50 SUS50 |
| Thank you.<br>TNB SCMS                                                                                                    |
| TNB Standard disclaimer applies to any electronic communications<br>This e-mail has been generated automatically. Please do not reply.                                                                                                    |

17. Tax Invoice akan dihantar kepada pembekal melalui email dalam tempoh 24 jam selepas bayaran dibuat.

| Tax Invoice with Payment Ref. ER20170000010205                                                                                                    |
|----------------------------------------------------------------------------------------------------|
| onlineuatvend2@gmail.com                                                                                                    |
| Tax Invoice with Payment Ref. ER20170000010205                                                                                                    |
| Dear Sir/Madam,                                                                                                    |
| Please find attached herewith a copy of the Tax Invoice with respect to your payment (Ref: ER20170000010205). Kindly print the Tax Invoice for your records. |
| Thank you and warm regards,<br>TNB Supplier Team                                                                                                    |
| *****                                                                                                    |
|                                                                                                    |
|                                                                                                    |
|                                                                                                    |
|                                                                                                    |
| TaxInvoice_ER20170000010205_20170315081739 (17K)                                                                                                    |